## Fragen & Antworten (FAQs)

## Für Nutzer oder Administratoren

| # | Frage                                                                                                    | Antwort                                                                                                    |
|---|----------------------------------------------------------------------------------------------------|----------------------------------------------------------------------------------------------------|
| 1 | Was muss bei einer Installation beachtet werden?                                                                                                    | Bitte führen Sie die Installation unter Admi<br>so kann eine erfolgreiche Installation gara<br>Starten Sie den Authenticator initial ebenfi<br>sodass die Software zu Beginn erfolgreich                                                                                                    |
| 2 | Es öffnet sich plötzlich ein anderer Browser als der von mir verwendete Browser.                                                                                                    | Stellen Sie sicher, dass der von Ihnen ver<br>System hinterlegten default-Browser ents<br>der Authenticator mit dem im System hinte<br>die sichere Anmeldung verwendet.                                                                                                    |
| 3 | Was kann ich tun, wenn der Aufruf der Sharepoint-Download-URL des Authenticators sich nicht ordnungsgemäß öffnen lässt?                                                                                                    | Versuchen Sie, die URL über den Inkogni<br>öffnen. Wenn Sie selbst ein firmeninternes<br>der Aufruf des gematik Sharepoint-Links ç                                                                                                    |
| 4 | Welche Karten unterstützt der Authenticator und wie wird entschieden, welche genutzt werden soll?                                                                                                    | Der Authenticator unterstützt grundsätzlic<br>HBA- sowie SMC-B-Karten.<br>Allerdings entscheidet nicht der Authentic:<br>werden soll, sondern die genutzte Fachan<br>Die Fachanwendung gibt grundsätzlich im<br>den Authentifizierungsprozess mittels Autl<br>soll.<br>Bei Fragen hierzu wenden Sie sich bitte a<br>Fachanwendung.                                                                                                    |
| 5 | Der Funktionstest zeigt, dass er keine Verbindung zum Konnektor herstellen kann:         Image: Comparison of the strength of the strength of the strengt of the strength of the strengt of the stren | <ol> <li>Stellen Sie bitte sicher, dass Sie die<br/>Adresse konfiguriert haben         <ul> <li>a. Der Port ist standardmäßig 4-</li> <li>Prüfen Sie unter "TLS-Authentisieru</li></ul></li></ol>                                                                                                    |
| 6 | Welche Dienste muss der Authenticator erreichen?                                                                                                    | Der Authenticator kommuniziert mit dem I<br>ng über die TI und über das Internet:<br>IDP-Dienst TI-Endpunkt: https://idp.zentra<br>IDP-Dienst Internet-Endpunkt: https://idp.zentra<br>IDP-Dienst Internet-Endpunkt: https://idp.zentra<br>Die Entscheidung, welcher Endpunkt gent<br>Fachanwendung und nicht dem Authenti<br>Für eine manuelle Erreichbarkeitsprüfung<br>Document heruntergeladen werden: https<br>known/openid-configuration<br>curl -v https://idp.app.<br>well-known/openid-config |

| 7 | Der Funktionstest                             | zeigt den IDP-Fehler "Fehler: self signed certificate in certificate chain"                                                                   | Es könnte ein HTTPS-Proxy/Firewall auf c<br>IDP vorhanden sein.                                                                                                    |
|---|-----------------------------------------------|----------------------------------------------------------------------------------------------------|----------------------------------------------------------------------------------------------------|
|   | Anmeldung <u>Einstellu</u><br>Konnektor-Ei    | ungen                                                                                                    | Damit der Authenticator Ihrem HTTPS-Pr<br>es Ihr Browser macht, muss das Public-Se<br>dieses Verzeichnis abgelegt werden: C:\P<br>Authenticator\resources\certs-idp |
|   | Host                                          | Funktionstest abgeschlossen                                                                                                    | Stichwort: SELF_SIGNED_CERT_IN_CH                                                                                                    |
|   | Port                                          | Erreichbarkeit des Konnektors     Verbindung zum Konnektor war erfolgreich                                                                    | Wir empfehlen auch immer die neueste Ve<br>installiert zu haben, sodass alle aktuellste                                                                             |
|   | Mandant-ID                                    |                                                                                                    |                                                                                                    |
|   | Client-ID                                     | SMC-B Vertugbarkeit<br>SMCB in Slot 3 vom CardTerminal CT_ID_0000 gefunden!                                                                   |                                                                                                    |
|   | Arbeitsplatz-ID<br>TLS Authentisie            | Erreichbarkeit des OGR IDP     Fehler: self signed certificate chain                                                                          |                                                                                                    |
|   | Automatische 1                                | Erreichbarkeit des RISE IDP     Fehler: self signed certificate chain                                                                         |                                                                                                    |
|   | Updates autom                                 | Schlieben                                                                                                    |                                                                                                    |
| 8 | Der Funktionstest                             | zeigt den IDP-Fehler "Bad response: 407 mit der URL""                                                                                         | Der Fehlerstatus-Code gibt an, dass der F<br>abgesetzt werden konnte.                                                                                               |
|   | Funktionstest a                               | abgeschlossen                                                                                                    | Grund hierfür könnte sein, dass gültige Au eine Proxy-Authentifizierung zwischen Brc                                                                                |
|   | <ul> <li>Erreich</li> <li>Verbinds</li> </ul> | ibarkeit des Konnektors<br>ang zum Konnektor war erfolgreich                                                                                  | Bitte vergewissern Sie sich, dass Sie ents<br>Autorisierungsdaten oder eine entspreche<br>Kommunikation mit entsprechendem Endr                                     |
|   | SMC-B                                         | Verfügbarkeit<br>n Slot 4 vom CardTerminal 00:00:F8:0C:47:33 gefunden!                                                                        |                                                                                                    |
|   | O Erreich<br>Fehler: B<br>known/o             | barkeit des zentralen IDP PU Internet<br>Bad response: 407 mit der URL https://idp.app.ti-dienste.de/.well-<br>openid-configuration           | Mit folgendem Curl können Sie überprüfer<br>Endpunkte erreichen:<br>IDP Internet-Endpunkt:                                                                          |
|   | Erreich     Fehler: E     dienste.            | barkeit des zentralen IDP PU TI<br>Bad response: 407 mit der URL https://idp.zentral.idp.splitdns.ti-<br>de/.well-known/lopenid-configuration | curl -v https://idp.app.<br>well-known/openid-config                                                                                                    |
|   | Validitä                                      | it der Zertifikate<br>en inzgesamt 14 valide Zertifikate gefunden.                                                                            | IDP PU TI Endpunkt:                                                                                                    |
|   | Informationes Ind Problem                     |                                                                                                    | <pre>curl -v https://idp.zent splitdns.ti-dienste.de/. /openid-configuration</pre>                                                                                  |
| 9 | Welche Anwendun                               | gen können bereits mit dem Authenticator genutzt werden?                                                                                      | das ZVR (zentrale Vorsorge-Register): htt                                                                                                    |

| 10 | Was muss getan werden, wenn ich auf eine Fachanwendung nicht zugreifen kann?<br>Bspw. ZVR: https://zvr-ae.bnotk.de/<br>Die Website ist nicht erreichbar<br>Die Antwort von zvr-ae.bnotk.de hat zu lange gedauert.<br>Versuche Folgendes:<br>• Vertoindung prüfen<br>• Prozy und friewall prüfen<br>• Vertoidung prüfen<br>ese, TiMED_OUT<br>Nue lader<br>Detalls | Der gematik Aut<br>Anwendungen d<br>Nutzerinteraktior<br>Web-Anwendun<br>kann es hierbei d<br>zu konfigurieren,<br>Einrichtung des<br>zentral am Gater<br>Achten Sie dahe<br>jeweiligen Facha<br>Dies können Sie<br>Kommandozeile<br>route add <neta<br>Nach Einrichtung<br/>innerhalb der Ko<br/>werden kann:<br/>• traceroutt<br/>• ping <dn<br>• Bsp<br/>Weitere Informat<br/>Installationshanc<br/>ermöglichen".</dn<br></neta<br> | henticator wir<br>er TI (WAND,<br>heinen Web-<br>). Je nach A<br>erforderlich se<br>damit die An<br>P-Routings k<br>way konfigurie<br>r darauf, das:<br>inwendung ei<br>mittels folger<br>(Kommandoz<br>ewerk> MASI<br>g des Routing<br>mmandozeile<br>s CAREX<br>S Fachanwe<br>Juons hierzu<br>ibuchs unter<br>lite auch gep<br>mit der Facha<br>die eingestel | d im Zusami<br>A) eingesetz<br>Browser ven<br>mwendung u<br>ein, ein IP R<br>wendung üt<br>ann hierbei<br>ert werden.<br>s ein entspre<br>ngerichtet w<br>hdem Befehl<br>zeile CMD m<br><b>K <mask> <i< b=""><br/>s können sie<br/>testen, ob c<br/>hdung&gt;<br/>vr-ae.bnotk.c<br/>finden Sie in<br/>dem Punkt ".</i<></mask></b> |
|----|----------------------------------------------------------------------------------------------------|----------------------------------------------------------------------------------------------------|----------------------------------------------------------------------------------------------------|----------------------------------------------------------------------------------------------------|
| 11 | Welche Firewall-Freischaltungen sind für die Nutzung des Authenticators notwendig?                                                                                                    | Description                                                                                                    | Source                                                                                                    | Destinatio                                                                                                    |
|    |                                                                                                    | Verbindung<br>zum IDP via<br>Internet                                                                                                    | Lokaler<br>Client<br>/Workstatio<br>n<br>(localhost)                                                                                                    | idp.app.ti-<br>dienste.de                                                                                                    |
|    |                                                                                                    | Verbindung<br>zum IDP via TI<br>Endpunkt                                                                                                    | Lokaler<br>Client<br>/Workstatio<br>n<br>(localhost)                                                                                                    | idp.zentral.ic<br>splitdns.ti-<br>dienste.de                                                                                                    |
|    |                                                                                                    | Verbindung zu<br>WANDA<br>Applikationen<br>Bsp.: Zentrales<br>Vorsorgerister                                                                                                    | Lokaler<br>Client<br>/Workstatio<br>n<br>(localhost)<br>Bsp.:<br>Lokaler<br>Client<br>/Workstatio<br>n<br>(localhost)                                                                                                    | 100.102.0.0<br>Bsp.: https://<br>ae.bnotk.de                                                                                                    |
|    |                                                                                                    | Auto-<br>Updatefunktion                                                                                                    | Lokaler<br>Client<br>/Workstatio<br>n<br>(localhost)                                                                                                    | https://githul<br>com/gematil<br>/app-<br>Authenticatc                                                                                                    |
|    |                                                                                                    | Konnektor                                                                                                    | Lokaler<br>Client<br>/Workstatio<br>n<br>(localhost)                                                                                                    | internes<br>Netzwerk                                                                                                    |
|    |                                                                                                    | Kartenterminal                                                                                                    | Lokaler<br>Client<br>/Workstatio<br>n<br>(localhost)                                                                                                    | internes<br>Netzwerk                                                                                                    |
| 12 | Wie sieht die aktuelle Ablaufkette für die Authentisierung mittels Authenticator aus?                                                                                                    | <ol> <li>Über einer<br/>wird der A<br/>Anmeldep</li> <li>Die Anfrag<br/>Authentifiz</li> <li>Je nachde<br/>wird via Kr</li> <li>Prüfung, c</li> <li>wird aufge</li> <li>Der Nutze<br/>zugeordne</li> <li>Daraufhin<br/>Identitätsd</li> <li>Ist die Übe<br/>Fachanwe</li> </ol>                                                                                                    | n Anmeldepro<br>uthenticator g<br>rozess durch,<br>ie in der Fact<br>ierungsproze<br>m, ob die An<br>onnektor ein d<br>b die entspre<br>fordert, die K<br>r muss eine F<br>ti st.<br>erfolgt eine Ü<br>ienst.<br>sprüfung erfo<br>ndung zurüch                                                                                                    | bzess innerhi<br>jestartet, um<br>zuführen.<br>nanwendung üss<br>aus.<br>meldung übe<br>antsprecheni<br>chende Kart<br>arte zu steck<br>PIN eingeber<br>Iberprüfung<br>Iberprüfung<br>Idgreich, kehi<br>k und kann d                                                                                                    |

| <ul> <li>Bite folgen Sie diesem Link i<br/><i>Jervicedesk/customer/user/i</i><br/><i>Passwort zurck</i>.</li> <li>Bite folgen Sie diesem Link i<br/><i>Jervicedesk/customer/user/i</i><br/><i>Passwort zurck</i>.</li> <li>Benutzen Sie hierbei Ihre E-I<br/><sup>o</sup> Into: Diese E-Mail mus<br/>Adresse Ihrer Support.</li> <li>Interstützt von Jura Service Management</li> <li>Unterstützt von Jura Service Management</li> <li>Überprüfen Sie, ob die eingesetzte<br/>aktiviert wurde.</li> <li>Zur Nutzung einer Karte bedarf eise<br/>Des AUT Zertifikat ist ungültig</li> <li>Wenn ich den Funktionstest ausführe, erhalte ich die Meldung</li> <li>Wenn ich den Funktionstest ausführe, erhalte ich die Meldung</li> </ul> | ttps://:<br>prgotp:<br>lail-Ac<br>i dent<br>oder \$ |
|----------------------------------------------------------------------------------------------------|-----------------------------------------------------|
| Sie haben keine Berechtigung dieses Portal zu sehen.       Hier anmelden         Unterstützt von & Jira Service Management       Überprüfen Sie, ob die eingesetzte aktiviert wurde.         14       Anmeldung mittels Smartcard nicht erfolgreich       Überprüfen Sie, ob die eingesetzte aktiviert wurde.         201       Das AUT Zertifikat ist ungültig       Überprüfen Sie, ob die eingesetzte aktiviert wurde.         15       Wenn ich den Funktionstest ausführe, erhalte ich die Meldung       Hier ist das Problem, dass der FOD                                                                                                    |                                                     |
| Hier anmelden       Unterstützt von Jira Service Management       Überprüfen Sie, ob die eingesetzte aktiviert wurde.         14       Anmeldung mittels Smartcard nicht erfolgreich       Überprüfen Sie, ob die eingesetzte aktiviert wurde.         2ur Nutzung einer Karte bedarf es Das AUT Zertifikat ist ungültig       Diese besteht zum einen in der Änder in der Änder in der Antei einer Aktiviert und das explizit         15       Wenn ich den Funktionstest ausführe, erhalte ich die Meldung       Hier ist das Problem, dass der FQD                                                                                                    |                                                     |
| 14       Anmeldung mittels Smartcard nicht erfolgreich       Überprüfen Sie, ob die eingesetzte aktiviert wurde.         14       Anmeldung mittels Smartcard nicht erfolgreich       Überprüfen Sie, ob die eingesetzte aktiviert wurde.         Das AUT Zertifikat ist ungültig       Zur Nutzung in Richtung OCSF bei Aushändigung wird das explizit         15       Wenn ich den Funktionstest ausführe, erhalte ich die Meldung                                                                                                    |                                                     |
| 14       Anmeldung mittels Smartcard nicht erfolgreich       Überprüfen Sie, ob die eingesetzte aktiviert wurde.         14       Anmeldung mittels Smartcard nicht erfolgreich       Überprüfen Sie, ob die eingesetzte aktiviert wurde.         2       Das AUT Zertifikat ist ungültig       Zur Nutzung einer Karte bedarf es of Diese besteht zum einen in der Änne einer Aktivierung in Richtung OCSF bei Aushändigung wird das explizit         15       Wenn ich den Funktionstest ausführe, erhalte ich die Meldung       Hier ist das Problem, dass der FQD                                                                                                    |                                                     |
| Was muss getan werden, wenn zwar alle Funktionstests grün sind, der Login im Browser jedoch mit folgender Fehlermeldung fehlschlägt?       Zur Nutzung einer Karte bedaff es Diese besteht zum einen in der Ängeiner Aktivierung in Richtung OCSF bei Aushändigung wird das explizit         Das AUT Zertifikat ist ungültig       Diese besteht zum einen in der Ängeiner Aktivierung in Richtung OCSF bei Aushändigung wird das explizit         Der Fehler deutet auf einen Fehler       Diese besteht zum einen in der Ängeiner Aktivierung in Richtung OCSF bei Aushändigung wird das explizit         15       Wenn ich den Funktionstest ausführe, erhalte ich die Meldung       Hier ist das Problem, dass der FQE             | Karte                                               |
| Der Fehler deutet auf einen Fehler<br>hin, welcher durch vollständige Akti           15         Wenn ich den Funktionstest ausführe, erhalte ich die Meldung         Hier ist das Problem, dass der FQE                                                                                                    | iner v<br>erung<br>. In de<br>erwähi                |
| 15 Wenn ich den Funktionstest ausführe, erhalte ich die Meldung Hier ist das Problem, dass der FQE                                                                                                    | nit der<br>/ierun                                   |
| "Fehler: Hostname/IP does not match certificate's altnames: IP: XXX.XX.XX is not in the cert's list:" Domain Name) der URL gegen der des Serverzertifikats geprüft. Währr Client, ob der FQDN mit dem Comr Serverzertifikats übereinstimmt.                                                                                                    | N nich<br>ng wir<br>Subje<br>nd de<br>non Na        |
| Funktionstest abgeschlossen                                                                                                    |                                                     |
| Der Fehler kann daher auftreten, w<br>Überprüfung auf "aktiviert" gesetzt                                                                                                    | nn im<br>vird.                                      |
| Image: Erreichbarkeit des Konnektors         Fehler: Hostname/IP does not match certificate's altnames: IP: Image: In Authenticator die TLS setzen         Lösung: Im Authenticator die TLS setzen                                                                                                    | Übere                                               |
| SMC-B Verfügbarkeit     Fehler: Hostname/IP does not match certificate's altnames: IP: 1     is not in the     cert's list:                                                                                                    | operh                                               |
| Erreichbarkeit des zentralen IDP PU Internet                                                                                                    | operh                                               |

## Für Anwendungen bei der Integration

| Frage                                                                                                    | Antwort                                                                                                    |
|----------------------------------------------------------------------------------------------------|----------------------------------------------------------------------------------------------------|
| Welche Fehlercodes gibt es?                                                                                                    | Alle aktuellen Fehlercodes können Sie auf folgender Seite einsehen: Authenticator Fehlercodes                                                     |
| Woher bekomme ich den Quelltext des Authenticators?                                                                                                    | https://github.com/gematik/app-Authenticator                                                                                                    |
| Gibt es eine Beispielkonfiguration für nginx<br>oder apache für die OpenID-Authentifizierung<br>mit dem Authenticator und dem IDP der<br>Gematik, insbesondere wegen der<br>zusätzlichen Verschlüsselung? | Es ist kein nginx oder apache im Einsatz - daher gibt es auch keine entsprechende Beispielkonfiguration.                                          |
| Besteht die Möglichkeit, den Authenticator<br>auch lokal ohne jegliche Freischaltungen zu<br>testen?                                                                                                    | Ja - hierzu kann der Authenticator ab Version 2.1.0 genutzt werden. Diese Version beinhaltet einen Mockmodus, der zum Testen genutzt werden kann. |

| Woher weiß der Fachdienst, welcher<br>challenge_path im deeplink genutzt werden<br>muss?                            | Der Dienst bekommt das über den "authorization_endpoint " mit. Zu finden innerhalb des Discovery Document des IDPs (/.well-known/openid-configuration)                                                                                                    |                                             |                                                      |                   |                                           |
|----------------------------------------------------------------------------------------------------|----------------------------------------------------------------------------------------------------|---------------------------------------------|------------------------------------------------------|-------------------|-------------------------------------------|
| Was muss der Fachdienst noch machen,<br>wenn er vom Authenticator den<br>Authorization_Code weitergeleitet bekommt? | <ol> <li>Der Authorization_Code muss per Token Request beim Token-Endpunkt des IDP-Dienstes<br/>eingereicht werden.</li> <li>Im Token Request wird der Authorization_Code über den Parameter "code" übergeben.</li> <li>Zusätzlich muss zum "code" noch der Parameter "key_verifier" mitgegeben werden.</li> <li>Der "key_verifier" enthält einen verschüsselten JWT (also einen JWE) mit dem code_verifier und<br/>einem token_key (= AES-Schlüssel) im Body</li> <li>In dem HTTP-Request MUSS der HTTP-Header user-agent gemäß [RFC7231] mit<br/><produktname>/<produktversion> <herstellername>/<client_id> mit:</client_id></herstellername></produktversion></produktname></li> <li>Produktname&gt; gemäß eigener Definition, Länge 1-20 Zeichen, Zeichenvorrat [0-9a-zA-Z\-\.]</li> <li><produktversion> gemäß Produktidentifikation</produktversion></li> <li><herstellername> gemäß Registrierung bei der gematik<br/>mitgesendet werden. Siehe "A_20015-01 - PS" der Spezifikation im Fachportal.</herstellername></li> <li>Der Token Response enthält "id_token" und "access_token". Beide sind JWEs, die mit dem<br/>token_key=AES-Schlüssel werden können.</li> <li>Abschluss. Der Dienst hat jetzt den entschlüsselten ID/ACCESS Token</li> </ol> |                                             |                                                      |                   |                                           |
| Woher weiß der Fachdienst, wohin der Token-<br>Request gesendet werden muss?                                        | Der Dienst bekomr<br>des IDPs (/.well-kn                                                                                                    | nt das über den "to<br>own/openid-config    | ken_endpoint" mit. Zu find<br>uration)               | den innerhalb des | Discovery Document                        |
| Wie muss der Fachdienst den "key_verifier"<br>erstellen?                                                            | <ol> <li>AES-Schlüssel würfeln und merken</li> <li>code_verifier aus dem Speicher nehmen</li> <li>Beides als body_claims in einen JWT schreiben</li> <li>JWT mit dem ENC-Schlüssel des IDPs verschlüsseln</li> <li>Der resultierende JWE ist der key_verifier</li> </ol>                                                                                                    |                                             |                                                      |                   |                                           |
| Was muss ich tun, um mich erfolgreich für die<br>Nutzung des zentralen IDP's zu registrieren?                       | Sie müssen sich be<br>de und werden dar                                                                                                    | ezüglich der Anbing<br>nn alle weiteren Inf | dung an folgende Adresse<br>ormationen von den zustä | wenden: IDP-Reg   | istrierung@gematik.<br>nanagern erhalten. |
| Muss ich auch im Voraus Zertifikate<br>beantragen oder registrieren?                                                | Eine Registrierung von Zertifikaten ist nicht notwendig. Der zentrale IDP-Dienst ist mit einem TLS-<br>Server-Zertifikat ausgestattet, welches gegen den Truststore des Authenticators geprüft wird. Eine<br>beidseitige Authentisierung mittels TLS-Client-Zertifikat ist nicht vorgesehen. Die Zertifikate aus den<br>Smartcards (HBA/SMC-B) müssen dem zentralen IDP-Dienst vorab nicht bekannt sein und müssen<br>nicht registriert werden.                                                                                                    |                                             |                                                      |                   |                                           |
| Bei welchem Endpunkt tausche ich als<br>WANDA den Authorization Code gegen den<br>Access Token ein?                 | Für das Einlösung<br>werden, welcher la                                                                                                    | des Authorization (<br>ut Wanda Basic/Sr    | Code beim Token Endpun<br>nart erreichbar ist:       | kt muss der Endpu | unkt genommen                             |
|                                                                                                    | Welcher IDP-Di<br>werden?                                                                                                    | enst Endpunkt m                             | uss verwendet                                        | WANDA<br>Basic    | WANDA<br>Smart                            |
|                                                                                                    | Deeplink (Authen                                                                                                    | ticator IDP-Dienst)                         | )                                                    | Internet-IDP      | TI-Endpunkt                               |
|                                                                                                    | Token Request (F                                                                                                    | achanwendung I                              | DP-Dienst)                                           | Internet-IDP      | TI-Endpunkt                               |
| Wie heißen die IDP Endpunkte?                                                                                       | Identity Provider                                                                                                    | RU Internet                                 | idp-ref.app.ti-dienste.de                            |                   |                                           |
|                                                                                                    |                                                                                                    | RU TI-Endpunkt                              | idp-ref.zentral.id                                   | p.splitdns.ti-    | -dienste.de                               |
|                                                                                                    |                                                                                                    | PU Internet                                 | idp.app.ti-dienste.de                                |                   |                                           |
|                                                                                                    |                                                                                                    | PU TI-Endpunkt                              | idp.zentral.idp.sp                                   | litdns.ti-dier    | nste.de                                   |
| Wo kann ich meine Konnektor-Zertifikate hinterlegen?                                                                | Die notwendigen Zertifikate müssen im Verzeichnis:<br>C:\Program Files\gematik Authenticator\resources\certs-konnektor<br>hinterlegt werden.                                                                                                    |                                             |                                                      |                   |                                           |
| Wo kann ich fachanwendungsspezifische Zertifikate hinterlegen?                                                      | Die notwendigen Z                                                                                                    | ertifikate müssen i                         | m Verzeichnis:                                       |                   |                                           |
|                                                                                                    | C:\Program Files\                                                                                                    | gematik Authenti                            | cator/resources/certs-id                             | p                 |                                           |
|                                                                                                    | hinterlegt werden.                                                                                                    |                                             |                                                      |                   |                                           |

| Frage                                                                                                  | Antwort                                                                                                    |
|----------------------------------------------------------------------------------------------------|----------------------------------------------------------------------------------------------------|
| Was ist der<br>Credential<br>Manager im<br>Kontext des<br>Authenticators?                              | Der Credential Manager ist ein Sicherheitsfeature, das ab Version 4.8.0 im Authenticator integriert ist. Er dient dazu, sensible Informationen wie Passwörter sicher zu speichern und zu verwalten, anstatt sie im Klartext in der Konfigurationsdatei zu hinterlegen.                                                                                                    |
| Welche<br>Informationen<br>werden im<br>Credential<br>Manager<br>gespeichert?                          | Im Credential Manager werden folgende Daten gespeichert: <ul> <li>Konnektor Basic Auth Benutzername</li> <li>Konnektor Basic Auth Passwort</li> <li>Proxy Basic Auth Benutzername</li> <li>Proxy Basic Auth Passwort</li> <li>P12-Zertifikat Passwort</li> </ul>                                                                                                    |
| Wie wird der<br>Benutzername<br>für das P12-<br>Zertifikat im<br>Credential<br>Manager<br>gespeichert? | Da im P12-Zertifikat keine Benutzerinformationen enthalten sind, wird der Benutzername standardmäßig als "p12Password" im Credential Manager gespeichert.                                                                                                    |
| Wie funktioniert<br>der Credential<br>Manager in der<br>Standalone-<br>Version des<br>Authenticators?  | In der Standalone-Version des Authenticators werden die Einstellungen automatisch gespeichert. Dabei werden sensible Daten im Credential Manager und nicht sensible Daten in der Konfigurationsdatei config.json gespeichert.                                                                                                    |
| Was passiert,<br>wenn keine<br>Eintragung im<br>Credential<br>Manager<br>möglich ist?                  | In der Version 4.8.0 des Authenticators ist der Zugriff auf den Credential Manager in vielen Fällen zwingend erforderlich.<br>Sollte ein Fehler beim Zugriff oder bei der Speicherung der Daten im Credential Manager auftreten, wird ein Fehler mit dem<br>Code AUTHCL0010 angezeigt.                                                                                                    |
| Muss ich bei<br>einer zentralen<br>Konfiguration<br>alle Clients<br>einzeln<br>aktualisieren?          | Derzeit arbeiten wir an einem Skript, das die Passwörter in einer Massenaktion für alle Clients in den Credential Manager<br>überträgt. Sie können die Möglichkeiten, die Ihre Systeme bieten, nutzen, um Einstellungen für alle Clients gleichzeitig<br>vorzunehmen. Mit anderen Worten, ist es möglich, die Aktualisierung der Clients zentralisiert zu handhaben, indem Sie die<br>Werkzeuge und Funktionen Ihres Systems verwenden, um die notwendigen Änderungen für alle Clients gleichzeitig<br>durchzuführen. Dies erleichtert den Prozess und spart Zeit, im Vergleich zur individuellen Aktualisierung jedes einzelnen<br>Clients. |